#### HƯỚNG DÃN SỬ DỤNG SỐ HÓA HỒ SƠ TRÊN TRANG THỔNG TIN ĐIỆN TỬ QUẢN LÍ NHÀ TRƯỜNG

Cùng với chuyển đổi số (CĐS) trong công tác giảng dạy thì hoạt động số hóa trong công tác quản lý cũng được các trường học quan tâm, đẩy mạnh thực hiện nhằm CĐS toàn diện, nâng cao chất lượng, hiệu quả, tạo sự minh bạch, thuận tiện trong hoạt động quản trị trường học.

"Số hóa hồ sơ" là việc biến hồ sơ giấy, tài liệu giấy, những thứ in trên giấy ... thành những file dữ liệu rồi chuyển lên môi trường internet. Số hóa hồ sơ sổ sách là thay những công việc tương tác hàng ngày qua hồ sơ giấy bằng những tương tác trên môi trường mạng. Từ đó giảm tải thời gian, tiết kiệm chi phí, giúp cá nhân truy vấn tài liệu mọi lúc mọi nơi, nhanh chóng, chính xác. Khi đã "số hóa" thì quản lí từ dưới lên trên có một cái nhìn tổng thể, từ đó hoạch định chính sách, xây dựng chiến lược phù hợp.

Lí do đó trên hệ thống trang quản lí nhà trường đã được triển khai từ nhiều năm trước, nay đã được thêm phân hệ SỐ HÓA nhằm góp phần số hóa hồ sơ sổ sách nhà trường.

A. Phần thứ nhất: Công việc chuẩn bị của lãnh đạo nhà trường.
I. Kiểm tra, cập nhật tài khoản cho giáo viên.

Số hóa Giới thiệu Học sinh Giáo viên Thư viện Thiết bị Tài nguyên Trang vàng Thi online Xem điển Hệ thống PHÒNG GIÁO DUC VÀ ĐÀO TAO BÌNH GIAN TRƯỜNG TIỂU HỌC VĨNH HỒNG

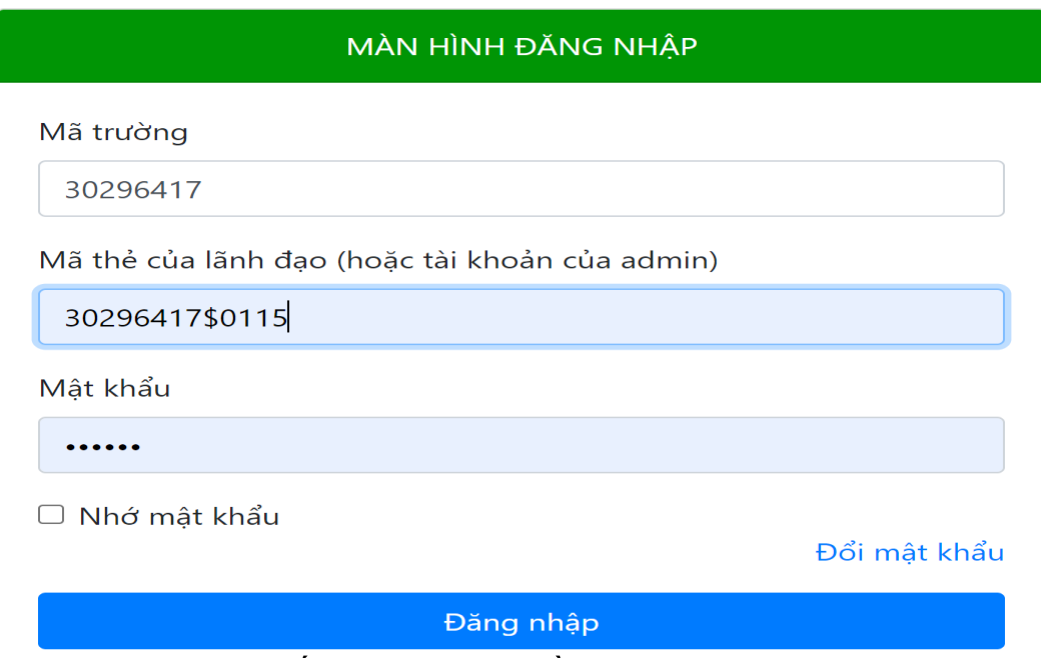

Bước 1: Vào hệ thống, đăng nhập bằng tài khoản lãnh đạo

#### Bước 2: Vào phần quản trị web

|     |                                                                   | <b>•</b> •                                                                                                  |                                                                                                    | 🖹 Vide                             | o hướng dẫn G 🖂 f 🎔 in 🗟 | 🕲 ➔ Vũ Thị Mai (Exit) |
|-----|-------------------------------------------------------------------|----------------------------------------------------------------------------------------------------|----------------------------------------------------------------------------------------------------|------------------------------------|--------------------------|-----------------------|
|     | PHÒNG GIÁO DỤC VÀ ĐÀO TẠO BÌNH GIANG<br>TRƯỜNG TIỀU HỌC VĨNH HỎNG |                                                                                                    |                                                                                                    |                                    |                          |                       |
| Ng  | ghiệp vụ chung 👻 🛛 Danh mục                                       | và tham số 👻 Quản trị web                                                                                   | site 👻 Trang chủ                                                                                                    |                                    |                          |                       |
|     |                                                                   | Cập nhật tài<br>Cập nhật tài<br>Thay đỏi thế<br>Thay đỏi gia<br>Sửa tên trư<br>Cập nhật tài<br>Cập nhật tài | khoản giáo viên<br>khoản học sinh<br>ving tin cuối trang<br>vo diện trang web<br>ờng, tên hiệu trưởng<br>khoản cho Admin<br>hệ thống menu | I WEBSITE                          |                          |                       |
|     | Bước 3: Cậ                                                        | p nhật tài khoa<br>PHÒNG GIÁ<br>TRƯỜ                                                                        | ån giáo vi<br>o dục và <del>t</del><br>MG TIÊU H                                                                                          | ÔÀO TẠO BÌNH GIA<br>QC VĨNH HÒNG   | NG                       |                       |
|     |                                                                   |                                                                                                    |                                                                                                    |                                    |                          |                       |
| N   | ghiệp vụ chung 👻 🛛 Danh mục                                       | : và tham số 👻 🛛 Quản trị wet                                                                               | osite 🚽 🛛 Trang chủ                                                                                                    | ì                                  |                          |                       |
|     |                                                                   | MÀ                                                                                                    | N HÌNH TAO, SỬA                                                                                                    | VÀ XÓA MĀT KHẨU                    |                          |                       |
|     |                                                                   |                                                                                                    | Chon cân nhật: Mật                                                                                                    | khẩu giáo viên 🗸                   |                          |                       |
|     |                                                                   | ➡ Bước 1: Chọn cập nhật, bước                                                                               | c 2: Click nút cập nhật, b                                                                                                    | ước 3: Nhập hoặc sửa mật khẩu, bướ | rc 4: Click nút lưu      |                       |
|     |                                                                   |                                                                                                    | Nhập, sửa xóa h                                                                                                    | ồ sơ giáo viên                     |                          |                       |
| STT | Họ và tên                                                         | Mã thể                                                                                                    | Mật khẩu                                                                                                    | sau khi đã mã hóa                  |                          |                       |
| 1   | Bùi Thị Thúy                                                      | 3020411700020                                                                                               | c8837b23ff8a                                                                                                    | aa8a2dde915473ce0991               | Cập nhật mật khẩu        | Xóa mật khẩu          |
| 2   | Bùi Văn Hà                                                        | 2020070                                                                                                    | c8837b23ff8a                                                                                                    | aa8a2dde915473ce0991               | Cập nhật mật khẩu        | Xóa mật khẩu          |
| 3   | Chu Thị Hoạt                                                      | 302000000000                                                                                                | c8837b23ff8a                                                                                                    | aa8a2dde915473ce0991               | Cập nhật mật khẩu        | Xóa mật khẩu          |
| 4   | Đặng Thị Dung                                                     | 3029641 20001                                                                                               | c8837b23ff8a                                                                                                    | aa8a2dde915473ce0991               | Cập nhật mật khẩu        | Xóa mật khẩu          |
| 5   | Đinh Thị Chúc                                                     | 302964 530018                                                                                               | c8837b23ff8a                                                                                                    | aa8a2dde915473ce0991               | Cập nhật mật khẩu        | Xóa mật khẩu          |

- Trong màn hình trên, lãnh đạo cung cấp cho giáo viên mã thẻ, mật khẩu và cho họ biết mã trường để truy cập. Nếu giáo viên quên mật khẩu thì lãnh đạo cập nhật lại mật khẩu.

- Nếu trong danh sách này có tên giáo viên đã chuyển đi thì ta xóa bỏ, nếu giáo viên mới chuyển đến thì Click đường link "Nhập, sửa, xóa hồ sơ giáo viên" (nhìn hình dưới)

|                |                           | MÅ                            | ÀN HÌNH TẠO, SỬA VÀ XÓA MẠT KHẦU                                                                |                                |
|----------------|---------------------------|-------------------------------|-------------------------------------------------------------------------------------------------|--------------------------------|
|                |                           |                               |                                                                                                 |                                |
|                |                           | 13                            | Chọn cập nhật: Mật khẩu giáo viên \vee                                                          |                                |
|                |                           | 🔶 Bước 1: Chọn cập nhật, bước | c 2: Click nút cập nhất, bước 3: Nhập hoặc sửa mật khẩu, bướ                                    | c 4: Click nút lưu             |
|                |                           |                               |                                                                                                 |                                |
|                |                           |                               | (Nhập, sửa xóa hồ sơ giáo viên                                                                  |                                |
|                |                           |                               | Nhập, sửa xóa hồ sơ giáo viên                                                                   |                                |
| тт             | Họ và tên                 | Ma thé                        | Nhập, sửa xóa hỏ sơ giáo viên<br>Mật khẩu sau khi đã mã hóa                                     |                                |
| <b>тт</b><br>1 | Họ và tên<br>Bùi Thị Thủy | Ma the<br>30296417\$0030      | Nhập, sửa xóa hỏ sơ giáo viên<br>Mật khẩu sau khi đã mã hóa<br>c8837b23ff8aaa8a2dde915473ce0991 | Cập nhật mật khẩu Xóa mật khẩu |

\* Màn hình nhập hoặc sửa xóa hồ sơ.

| Nghiệp vụ chung 👻 🛛 Danh mục và tham s     | số <del>-</del> Quản tr∣ w | ebsite 👻 Trang chủ                              |                                   |       |     |      |      |
|--------------------------------------------|----------------------------|-------------------------------------------------|-----------------------------------|-------|-----|------|------|
|                                            | MÅ                         | ÀN HÌNH NHẬP HỒ SƠ CÁN BỘ GIÁO V                | /IÊN                              |       |     |      |      |
| Họ và tên                                  | Giới tír                   | nh 🛛 Nam 🗸 Ngày sinh                            | 01 - 01 - 1950 - Mã trười         | ng    | 302 | 2964 | 17   |
| Noi sinh                                   |                            | Chỗ ở                                           |                                   | 1.89  |     |      |      |
| Chấp nhận                                  | 6683 ~ Thêm                | Sửa Xóa                                         | Tìm Upload ảnh giáo viên          |       |     |      |      |
|                                            | Cập nhật hồ                | sơ giáo viên và gửi dữ liệu về Bộ giáo dục 🔶 Tr | ở về trang chủ                    |       |     |      |      |
| Mã thẻ tên                                 | GT Ngày sinh               | Nơi sinh                                        | Chỗ ở                             | ID    | DD  | MM   | YYYY |
| Chọn 302964 may 19 144 Phạm Thị Thủy 2000  | Nữ 201                     | Vĩnh Hồng- Bình Giang- Hải Dương                | Vĩnh Hồng - Bình Giang- Hải Dương | 26949 | 25  | 09   | 1994 |
| Chon 30295478000126 5849                   | Main 0                     | Cầm Đông - Cẩm Giàng - Hải Dương                | Cầm Đông - Cấm Giàng - Hải Dương  | 26294 | 09  | 11   | 1975 |
| Chon 362964 av 080 m24 No yen Th Thann Irà | Nữ 01/01/1950              | Hòa Bình                                        | TP Hải Dương                      | 16116 | 01  | 01   | 1950 |
| Chan 202004476 20402 Dham 1/8n Lang        | Nom 10/11/1076             | Thús Kháng Dình Qiang Hải Durang                | Mah Tury Dinh Olana Uki Durana    | 15000 | 10  | 44   | 1070 |

Cập nhật chính, đầy đủ danh sách giáo viên nhà trường

## II. Phân quyền kí duyệt hồ sơ và kế hoạch.

- Có 3 loại phân quyền:

+ Phân quyền để kí các loại hồ sơ cá nhân (kế hoạch bài dạy, kế hoạch giáo dục môn học, kế hoạch khác, các loại báo cáo, thống kê), (người kí thường là tổ phó, tổ trưởng, phó hiệu trưởng)

+ Phân quyền để kí các loại hồ sơ mang tính chất chuyên môn của tổ, chuyên môn của nhà trường (người kí thường là tổ trưởng và phó hiệu trưởng).

+ Phân quyền để kí hồ sơ của nhà trường (kế hoạch, quy chế, công khai, hồ sơ các đoàn thể ...), (người kí thường là hiệu trưởng và và phó hiệu trưởng)

- Các bước như sau:

Bước 1: Vào trang quản lí thông tin nhà trường → Click "Số hóa"

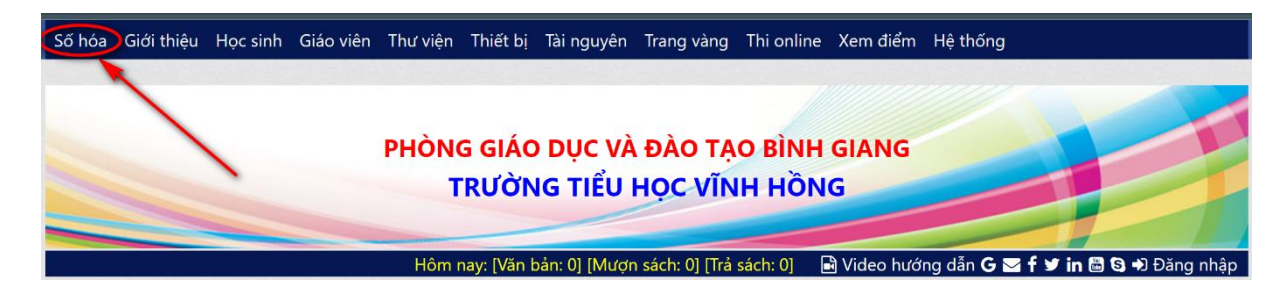

Bước 2: Vào menu "Hệ thống" → "Phân quyền kí duyệt", đăng nhập bằng tài khoản lãnh đạo

| 🗟 Video hướng dẫn G 🖼 f 🛩 in 🗟 🕄 +) Đạ                                                | ăng nhập |
|---------------------------------------------------------------------------------------|----------|
| PHÒNG GIÁO DỤC VÀ ĐÀO TẠO BÌNH GIANG<br>TRƯỜNG TIỂU HỌC VĨNH HÔNG                     |          |
| Hồ sơ cá nhân ≁ Hồ sơ chuyên môn ≁ Hồ sơ nhà trường ≁ Hệ thống <del>√</del> Trạng chủ |          |
| Phân quyền ki duyệt                                                                   |          |
| Nam học: Duyệt hồ sơ cá nhân 🕴 kí duyệt                                               |          |
| Duyệt hỗ sơ ch.môn                                                                    |          |
| Duyệt hồ sơ trường<br>Bán quyểt quyến quyến gia gia với hằng                          |          |
| bản quých nhiệp từ nhiện triển triểng                                                 |          |

| Hồ sơ cá nhân 👻 | Hồ sơ chuyên môn 🚽 | Hồ sơ nhà trường 🚽 | Hệ thống 🗸   | Trang chủ        |
|-----------------|--------------------|--------------------|--------------|------------------|
|                 |                    | MÀN HÌ             | NH PHÂN QUYÈ | N KÍ DUYÊT HỎ SƠ |

Tiểu học Vĩnh Hồng - 30296417

Cập nhật mẫu chữ kí Thêm sửa xóa tài khoản Cập nhật mật khẩu cho giáo viên

| Thông tin chung |       |                  |           | Phâr                                                                                                    | n quyền kí duyệt (Tick vào dòng ngườ | i kí)        |
|-----------------|-------|------------------|-----------|----------------------------------------------------------------------------------------------------|--------------------------------------|--------------|
| STT             | ID    | Họ tên           | Ngày sinh | Hồ sơ cá nhân                                                                                                    | Hồ sơ chuyên môn                     | Hồ sơ trường |
| 1               | 4296  | Bùi Thị Thúy     |           | ✓                                                                                                    |                                      |              |
| 2               | 4241  | Bùi Văn Hà       |           |                                                                                                    |                                      |              |
| 3               | 4230  | Chu Thị Hoạt     |           | Image: A start and a start a start |                                      |              |
| 4               | 4228  | Đặng Thị Dung    |           | <ul><li>✓</li></ul>                                                                                                    | <ul><li>✓</li></ul>                  |              |
| 5               | 4245  | Đinh Thị Chúc    |           | <ul><li>✓</li></ul>                                                                                                    |                                      |              |
| 6               | 4231  | Lê Thị Hằng      |           | 2                                                                                                    |                                      |              |
| 7               | 4236  | Lê Thị Thùy Linh |           | 2                                                                                                    |                                      |              |
| 8               | 5122  | Lê Thị Xuân      |           |                                                                                                    |                                      |              |
| 9               | 4232  | Nguyễn Thị Doan  |           |                                                                                                    |                                      |              |
| 10              | 4302  | Nguyễn Thị Hoài  |           | <b>~</b>                                                                                                    |                                      |              |
| 11              | 15255 | Nguyễn Thị Là    |           |                                                                                                    |                                      |              |
| 12              | 4229  | Nguyễn Thị Phúc  |           | <ul><li>✓</li></ul>                                                                                                    |                                      |              |

Trong màn hình phân quyền kí duyệt có 3 cột cần quan tâm: Kí duyệt hồ sơ cá nhân, hồ sơ chuyên môn và hồ sơ trường. Như đã nói ở trên, ai làm nhiệm vụ kí loại hồ sơ nào thì tick chọn tương ứng (nếu không tick chọn thì trong quá trình giáo viên đưa hồ sơ lên web sẽ không có danh sách để chọn người kiểm tra hoặc người kí duyệt).

#### III. Cập nhật chữ kí

- Để kí số thì chúng ta phải cập nhật chữ kí của người kí duyệt hay kiểm tra. Đối với hiệu trưởng và phó hiệu trưởng thì chữ kí nên kèm theo dấu. Dưới đây là một số mẫu

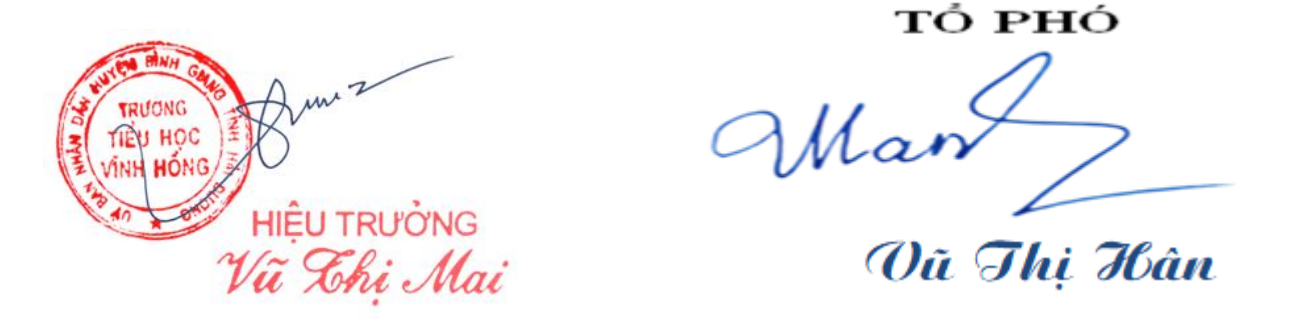

- Để có mẫu này, hãy kí ra giấy rồi dùng điện thoại chụp xong đưa vào máy tính là được.

- Sau khi có đủ các mẫu của mọi người thì upload lên web theo các bước sau:

| Hồ sơ    | ơ cá nhân 👻   | Hồ sơ chuyên môn 🗸 | Hồ sơ nhà trường 👻 | Hệ thống 👻       | Trang chủ           |                                    |              |
|----------|---------------|--------------------|--------------------|------------------|---------------------|------------------------------------|--------------|
|          |               |                    | MÀN HÌNH           | H PHÂN QUYÊ      | N KÍ DUYỆT HỎ SƠ    |                                    |              |
| Tiểu học | Vĩnh Hồng - 3 | 0296417            | -                  |                  |                     |                                    |              |
|          |               | Cậ                 | o nhật mẫu chữ kí  | n sửa xóa tài kh | oản Cập nhật mật ki | hẩu cho giáo viên                  |              |
|          | -             | Thông tin chung    |                    |                  | Phân                | quyền kí duyệt (Tick vào dòng ngườ | ời kí)       |
| STT      | ID            | Họ tên             | Ngày s             | sinh             | Hồ sơ cá nhân       | Hồ sơ chuyên môn                   | Hồ sơ trường |

| Màn              | hình cập         | nhật chữ kí                                                    |           |                |      |
|------------------|------------------|----------------------------------------------------------------|-----------|----------------|------|
| Hồ sơ cá nhân 🚽  | Hồ sơ chuyên môi | n 👻 Hồ sơ nhà trường 👻 Hệ thống 👻 Trang                        |           |                |      |
|                  |                  | MÀN HÌNH CẬP NHẬT CH                                           | Ю° КІ́    |                |      |
|                  | •                | Bước 2:<br>Choose File No file chosen<br>Bước 3: Gửi ảnh Xóa a | ành       |                |      |
| Chào: Vũ Thị Mai |                  |                                                                |           |                |      |
|                  | STT              | Họ và tên                                                      | Ngày sinh | Ånh            | id   |
| Bước 1: Chọn     | 1                | Đặng Thị Dung                                                  |           | Dang The Dung  | 4228 |
| Bước 1: Chọn     | 2                | Phạm Thị Minh Phương                                           |           | <b>EXAMPLE</b> | 5121 |

Chú ý: Nếu không cập nhật chữ kí của cá nhân thì chương trình sẽ lấy mẫu mặc định (hình dưới). Nếu chữ kí xấu hay quá to, quá nhỏ, muốn thay chữ kí chỉ việc chọn lại theo các bước trên.

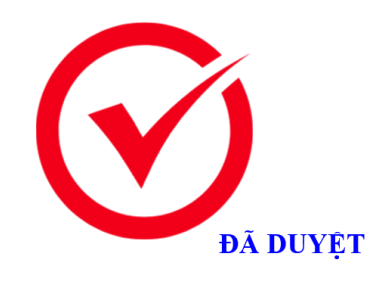

(Hình trên là mẫu mặc định)

# B. Phần thứ hai: Công việc đưa hồ sơ kế hoạch lên web.

|                                                                                | PHÒNG GIÁO DỤC VÀ ĐÀO TẠO BÌNH GIANG<br>TRƯỜNG TIỂU HỌC VĨNH HÒNG |
|--------------------------------------------------------------------------------|-------------------------------------------------------------------|
| Hồ sơ cá nhân 👻 Hồ                                                             | sơ chuyên môn 👻 Hồ sơ nhà trường 👻 Hệ thống 👻 Trang chủ           |
| Kế hoạch bài dạy<br>Kế hoạch giáo dục<br>Các kế hoạch khác<br>Thống kệ báo cáo | Năm học: 2023 - 2024 v Thống kê kí duyệt                          |

## I. Đưa hồ sơ cá nhân:

- Hồ sơ cá nhân bao gồm các loại (hình trên)
- + Kế hoạch bài dạy (hay trước kia gọi là giáo án)
- + Kế hoạch giáo dục môn học

+ Kế hoạch khác: Kế hoạch chủ nhiệm, kế hoạch gì đó của cá nhân giáo viên (không liên quan chuyên môn).

+ Thống kê báo cáo.

1. Cập nhật Kế hoạch bài dạy

- Yêu cầu:

+ Giáo án phải là định dạng word (file .doc hay .docx).

+ Dung lượng file nhỏ hơn 3MB. Nếu trong trường hợp không upload file lên web được hãy nghĩ ngay đến dung lượng của file, lúc này phải giảm dung lượng ảnh có trong giáo án. Dưới đây là các bước giảm dung lượng ảnh khi chèn vào giáo án: Làm theo các bước dưới đây:

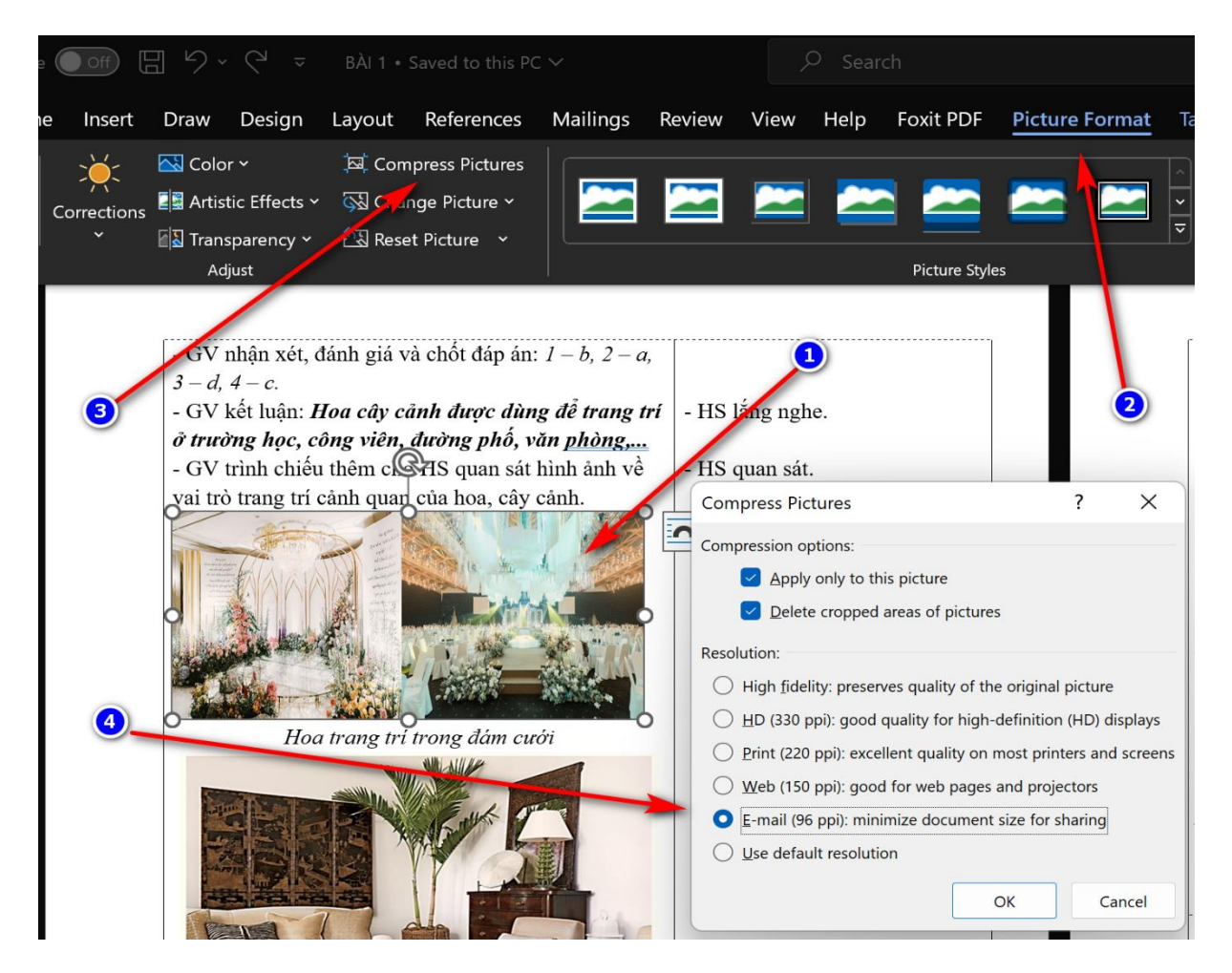

+ Cuối mỗi giáo án để trống: Không ghi sẵn họ tên người duyệt, không ghi ngày tháng năm ... Vì phần mềm sẽ tự ghi ngày tháng, tên và chữ kí của người kí duyệt. (ví dụ hình dưới)

| - GV nhạn xet.                                        |                                  |
|-------------------------------------------------------|----------------------------------|
| - GV mời HS cam kết về nhà cùng với người thân tham   | - Học sinh cam kết thực hiện và  |
| gia chăm sóc hoa và cây cảnh ở nhà. Báo cáo cho thầy, | có báo cáo kết quả cho thầy, cô. |
| cô biết kết quả.                                      |                                  |
| - GV nhận xét tuyên dương.                            | - HS lắng nghe, rút kinh nghiệm. |
| - Nhận xét sau tiết dạy.                              |                                  |
| - Dặn dò về nhà.                                      |                                  |
| L                                                     |                                  |

(Để trống như thế này là dc)

- Cách thực hiện: Bước 1:

|                      | PHÒNG GIÁO DỤC VÀ ĐÀO TẠO BÌNH GIANG<br>TRƯỜNG TIỂU HỌC VĨNH HÒNG |  |
|----------------------|-------------------------------------------------------------------|--|
| Hồ sơ cá nhân ◄ Hồ s | ơ chuyên môn 🗸 Hồ sơ nhà trường 🖌 Hệ thống 🖌 Trạng chủ            |  |
| Kế hoạch bài dạy     | Năm bor 2023 - 2024 v Thống kã kí dụyết                           |  |
| Các kế hoạch khác    |                                                                   |  |
| Thống kê báo cáo     |                                                                   |  |

Bước 2: Đăng nhập bằng tài khoản giáo viên

| ổi mật khẩu |
|-------------|
|             |
|             |

### Bước 3:

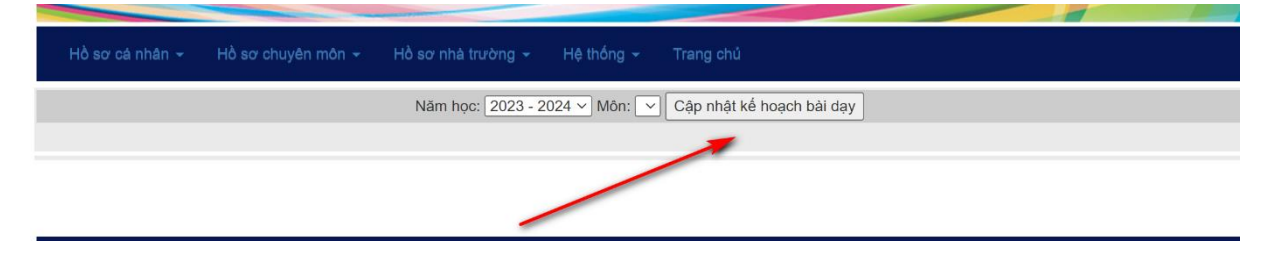

|                            | PHÒNG GIÁO DỤC VÀ ĐÀO TẠO BÌNH GIANG<br>TRƯỜNG TIỂU HỌC VĨNH HÒNG                                                                                         |
|----------------------------|----------------------------------------------------------------------------------------------------|
| Hồ sơ cá nhân <del>-</del> | Hồ sơ chuyên môn 👻 Hồ sơ nhà trường 👻 Hệ thống 👻 Trang chủ                                                                                                |
|                            | Năm học:         2023 - 2024 ∨ Môn:         Văn hóa ∨         Chọn môn                                                                                    |
|                            | Choose File No file chosen                                                                                                    |
|                            | Lớp : 🚺 🗸 Tuần (bài): 📋 Người kiểm tra: 🛛 Bùi Thị Thúy 🔷 Người kí duyệt: Bùi Thị Thúy 🗸                                                                   |
| 6                          | ④       Gửi file đi         Hướng dẫn: Chọn năm học - Chọn môn học - Chọn lớp - Nhập tuần - Người kiểm tra - Người kí duyệt - Click "Gửi file đi"       ⑥ |

Lưu ý:

- Cấp tiểu học và mầm non có một người kiểm tra và một người kí, các cấp học khác chỉ 1 người kí duyệt.

- Nút gửi đi chỉ "sáng lên" khi người dùng bấm nút "Chọn môn".

- File gửi lên là định dạng .doc hay .docx, dung lượng file không quá lớn.

Bước 5: Sau khi kiểm tra thông tin, nếu chính xác thì click nút "Gửi file đi". Phần mềm sẽ mất vài giây để kiểm tra định dạng file, dung lượng file và chuyển đổi thành file .pdf

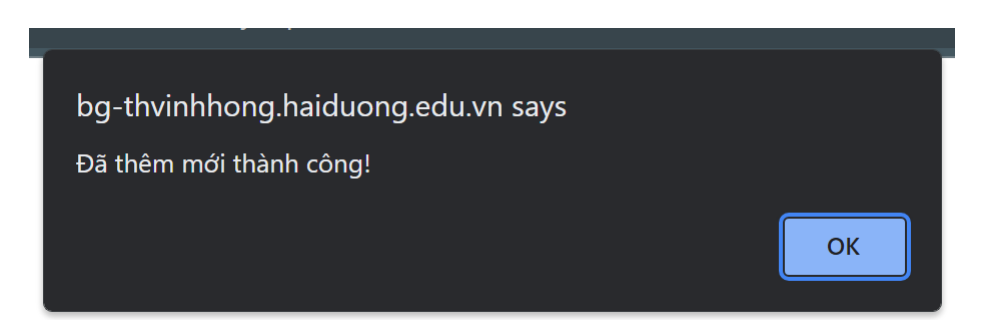

### Màn hình sau khi thêm thành công

|     | Năm học: 2023 - 2024 V Môn: Văn hóa V Chọn môn |            |                         |               |                                       |                                      |                       |              |             |             |          |       |        |  |  |
|-----|------------------------------------------------|------------|-------------------------|---------------|---------------------------------------|--------------------------------------|-----------------------|--------------|-------------|-------------|----------|-------|--------|--|--|
|     | Choose File No file chosen                     |            |                         |               |                                       |                                      |                       |              |             |             |          |       |        |  |  |
|     |                                                | L          | .ớp : 🚺 🔨 Tuần (bài): 🗌 | 1 Người ki    | ểm tra: Phạm Thị                      | Bộ ~                                 | Người kí di           | uyệt: Vũ Th  | i Mai       |             | ~        |       |        |  |  |
|     |                                                | н          | lướng dẫn: Chọn năm h   | ọc - Chọn môr | Gửi file đi Đ<br>n học - Chọn lớp - N | ā gửi thành công<br>Ihập tuần - Ngườ | ).<br>vi kiểm tra - N | Người kí duy | vệt - Click | : "Gửi file | e di"    |       |        |  |  |
| STT | Môn học                                        | Tuần (bài) | Cập nhật                | Tình trạng    | Người kiểm tra                        | Người duyệt                          | Duyệt lúc             | Nhận xét     |             | Tải về      |          | File+ |        |  |  |
| 1   | Văn hóa                                        | 1          | 04/10/2023 14:28:41     | Chưa duyệt    | Phạm Thị Bộ                           | Vũ Thị Mai                           |                       |              | Xem         | Ŧ           | Xóa dòng | ×     | + File |  |  |

- Một kế hoạch sau khi thêm có đủ thông tin (hình trên) thời gian cập nhật, tình trạng, người kiểm tra, người duyệt ... Nếu sai, giáo viên click nút "Xóa dòng". Lưu ý: Khi tình trạng kế hoạch đã duyệt thì không xóa được dòng. - Nếu giáo viên khi đưa kế hoạch lên website mà không chọn được người kiểm tra hoặc người duyệt, lỗi này là do người quản trị chưa Tick đủ trong bước phân quyền kí duyệt như đã nói (II. Phân quyền kí duyệt hồ sơ cũng như các loại kế hoạch)

- Cập nhật file đính kèm: File đính kèm là phần bổ sung nội dung sau mỗi tiết dạy hoặc là những phụ lục cho kế hoạch, là những file tài liệu có liên quan... nếu có nhiều file thì cho vào một thư mục sau đó nén lại và thực hiện theo quy trình sau:

+ Click nút "+File"

| H   | lồ sơ cá nh | ân 🚽 Hồ    | sơ chuyên môn ∽ H                  | ồ sơ nhà trười | ng 🚽 Hệ thống                        | ← Trang chủ                         |                       |              |             |           |          |              |        |
|-----|-------------|------------|------------------------------------|----------------|--------------------------------------|-------------------------------------|-----------------------|--------------|-------------|-----------|----------|--------------|--------|
|     |             |            |                                    | Năm học:       | 2023 - 2024 ~ M                      | ôn: Văn hóa 🚿                       | Chọn mố               | in           |             |           |          |              |        |
|     |             |            |                                    | [              | Choose File No fi                    | le chosen                           |                       |              |             |           |          |              |        |
|     |             | L          | .ớp : <mark>1 ∽</mark> Tuần (bài): | 1 Người kiể    | m tra: Phạm Thị Đ                    | 3ộ ×                                | Người kí du           | uyệt: Vũ Th  | i Mai       |           | ✓ \      |              |        |
|     |             | н          | lướng dẫn: Chọn năm họ             | ọc - Chọn môn  | Gửi file đi Đi<br>học - Chọn lớp - N | ã gửi thành công<br>hập tuần - Ngườ | l.<br>⁄i kiểm tra - № | lgười kí duy | rệt - Click | "Gửi file | di"      | $\backslash$ |        |
| STT | Môn học     | Tuần (bài) | Cập nhật                           | Tình trạng     | Người kiểm tra                       | Người duyệt                         | Duyệt lúc             | Nhận xét     |             | Tải về    |          | File+        |        |
| 1   | Văn hóa     | 1          | 04/10/2023 14:28:41                | Chưa duyệt     | Phạm Thị Bộ                          | Vũ Thị Mai                          |                       |              | Xem         | Ţ         | Xóa dòng | ×            | + File |

# + Bước tiếp theo

| Hồ sơ cả nhân <del>-</del> | Hồ sơ chuyên môn - Hồ sơ nhà trường - Hệ thống - Trang chủ    |
|----------------------------|---------------------------------------------------------------|
|                            | Họ tên người soạn: Vũ Văn Nhương   Môn học: Văn hóa   Tuần: 1 |
|                            | Choose File No file chosen                                    |
|                            |                                                               |
|                            | Gửi file đi                                                   |
|                            |                                                               |

+ Chọn file cần đính kèm thêm rồi click "Gửi file đi"

### 2. Cập nhật Kế hoạch giáo dục

Quy trình giống như kế hoạch bài dạy
 Bước 1: Click dòng "Kế hoạch giáo dục"

|                    |            |         |                 | -        |             | -       |                    |          |             |         |          |         |            |         |          |         |           |
|--------------------|------------|---------|-----------------|----------|-------------|---------|--------------------|----------|-------------|---------|----------|---------|------------|---------|----------|---------|-----------|
| Hồ sơ cá nhân 👻 🖡  | lồ sơ chuy | vên môn | <del>-</del> Hồ | sơ nh    | nà trường 🚽 | - Hệ    | thống <del>-</del> | Tra      | ang chủ     |         |          |         |            |         |          |         |           |
| Kế hoach bài dạy   |            |         |                 |          |             |         |                    |          |             |         |          |         |            |         |          |         |           |
| CKế hoạch giáo dục |            |         |                 |          | Năm h       | oc: 202 | 3 - 2024           | ∽ Th     | ống kê kí d | uyệt    |          |         |            |         |          |         |           |
| Các kế hoạch khác  |            |         |                 |          |             |         |                    |          |             |         |          |         |            |         |          |         |           |
| Thống kê báo cáo   |            | -       | KÉ HOẠCI        | H BÀI DẠ | ĄΥ          |         | KÉ HOẠC            | H GIÁO D | ψc          |         | HÔ SƠ CH | IUYÈN M | IÔN        |         | HÔ SƠ NH | IÀ TRƯỜ | NG        |
| S'                 | Lượt xem   | Tống số | Đã duyệt        | Trà lại  | Chưa duyệt  | Tổng số | Đã duyệt           | Trà lại  | Chưa duyệt  | Tổng số | Đã duyệt | Trà lại | Chưa duyệt | Tổng số | Đã duyệt | Trà lại | Chưa duyệ |
| A MARKEN MILLION A | 4          | 4       |                 |          | 1= 100%     | 0       |                    |          |             | 0       |          |         |            | 0       |          |         |           |

Bước 2: Click "Cập nhật kế hoạch giáo dục môn học"

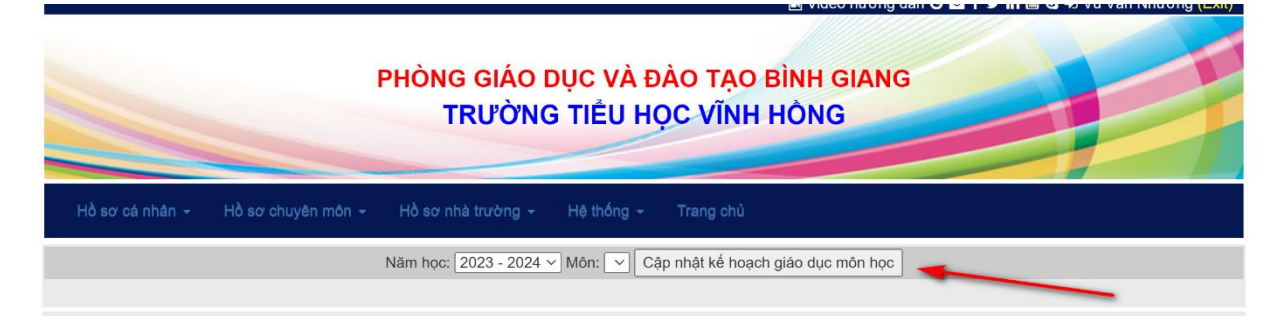

### Bước 3: Làm đúng theo thứ tự từ 1 đến 6

|                 | PHÒNG GIÁO DỤC VÀ ĐÀO TẠO BÌNH GIANG<br>TRƯỜNG TIỂU HỌC VĨNH HÔNG                                                                        |
|-----------------|----------------------------------------------------------------------------------------------------|
| Hồ sơ cá nhân 👻 | Hồ sơ chuyên môn 👻 Hồ sơ nhà trường 👻 Hệ thống 👻 Trang chủ                                                                               |
|                 | Năm học: 2023 - 2024 💙 Môn: Văn hóa 💙 Chọn môn                                                                                           |
|                 | Choose File No file chosen                                                                                                    |
|                 | ∠óp : 1 → Tuần: 1 Người Kí duyệt: Vũ Thị Mai                                                                                             |
|                 | 3 4 Gửi file đi<br>Hướng dẫn: Chọn năm học - Chọn môn học - Chọn lớp - Nhập tuần - Người kiểm tra - Người kí duyệt - Click "Gửi file đi" |

Chú ý: Chỗ tuần có thể thay bằng bài, tháng, kì ... tùy theo bộ môn và quy định của nhà trường, file đưa lên cũng là file word.

# 3. Cập nhật các Kế hoạch khác

Các bước như sau:

|    | Hồ sơ cá nhâr                                | H                      | lồ sơ chuy |         |                     | ð sơ nh             | nà trường 👻 |           | thống 👻              |                                  | ing chủ          |         |                      |         |                  |         |                      |                    |                  |
|----|----------------------------------------------|------------------------|------------|---------|---------------------|---------------------|-------------|-----------|----------------------|----------------------------------|------------------|---------|----------------------|---------|------------------|---------|----------------------|--------------------|------------------|
| ļ  | Kế hoạch bài<br>Kế hoạch giá<br>Các kế hoạch | dạy<br>o dục<br>1 khác | ~          | /       |                     |                     | Năm h       | рс: [2023 | 3 - 2024 \           | - Th                             | ống kê kí di     | uyệt    |                      |         |                  |         |                      |                    |                  |
|    |                                              |                        |            |         |                     |                     |             | -         |                      |                                  |                  |         |                      |         |                  |         |                      |                    |                  |
|    | Thống kê báo                                 | cáo                    |            |         | KÉ HOẠC             | H BÀI DA            | λY          |           | KÉ HOẠCH             | I GIÁO D                         | ŲC               |         | HÔ SƠ CH             | IUYÊN M | ÔN               |         | HÔ SƠ NH             | À TRƯỜ             | NG               |
| s' | Thống kê báo                                 | cáo                    | Lượt xem   | Tổng số | KÉ HOẠC<br>Đã duyệt | H BÀI D/<br>Trà lại | Chưa duyệt  | Tổng số   | KÉ HOẠCH<br>Đã duyệt | <mark>I GIÁO D</mark><br>Trà lại | VC<br>Chưa duyệt | Tổng số | HÔ SƠ CH<br>Đã duyệt | Trà lại | ÔN<br>Chưa duyệt | Tồng số | HÔ SƠ NH<br>Đã duyệt | lÀ TRƯỜ<br>Trà lại | NG<br>Chưa duyệt |

| Hồ sơ cá nhân 👻 | Hồ sơ chuyên môn 👻 | Hồ sơ nhà trường 👻 | Hệ thống 👻      | Trang chủ      |  |
|-----------------|--------------------|--------------------|-----------------|----------------|--|
|                 |                    | Năm học            | : 2023 - 2024 > | Cập nhật hồ sơ |  |
|                 |                    |                    |                 |                |  |

| Hồ sơ cả nhân 👻 Hồ sơ chuyên môn 👻 Hồ sơ nhà trường 👻 Hệ | thống 👻 Trang chủ                              |
|----------------------------------------------------------|------------------------------------------------|
| Năm học: 2023 - 2024 💙 Chọn k                            | ể hoạch: [Kế hoạch hoạt động giáo dục ───>]    |
| Choose File                                              | a No file chosen                               |
| Tên bổ sung:                                             | Người duyệt: Bùi Thị Thúy                      |
| Tên bổ tráng dùng làm rõ hơn l                           | kế hoạch đó thuộc lĩnh vực nào (nhập ngắn gọn) |
| () Gửi file                                              | e di ] Tiếp tục thêm mới 3                     |

Ở màn hình trên lưu ý một số vấn đề sau:

- Làm đúng thứ tự từ 1 đến 6

- Tên bổ sung ghi ngắn gọn để làm rõ kế hoạch đó là gì, khối nào, học kì nào, ...

- Kiểm tra kĩ thông tin trước khi gửi đi

## 4. Cập nhật thống kê, báo cáo

Làm theo các bước sau

|    | Hồ sơ cá nhân                                 | • F                  | lồ sơ chu | yên môn | + H      | ð sơ ni | nà trường 🚽 |          | thống 👻    |          | ang chủ                     |         |          |         |            |         |          |         |            |
|----|-----------------------------------------------|----------------------|-----------|---------|----------|---------|-------------|----------|------------|----------|-----------------------------|---------|----------|---------|------------|---------|----------|---------|------------|
|    | Kế hoạch bài<br>Kế hoạch giác<br>Các kế hoạch | dạy<br>o dục<br>khác |           |         | /        |         | Năm h       | oc: 2023 | 3 - 2024 - | ∽ Th     | ốn <mark>g k</mark> ê kí di | uyệt    |          |         |            |         |          |         |            |
| İ  | Thống kê báo                                  | cáo                  | -         | 1       | KÉ HOẠC  | H BÀI D | ΑY          |          | KÉ HOẠCH   | I GIÁO D | ψc                          |         | HÔ SƠ CH | IUYÊN M | ÔN         |         | HÔ SƠ NH | IÀ TRƯỜ | NG         |
| 5% |                                               | 1011g 00             | Lurot xem | Tổng số | Đã duyệt | Trà lại | Chưa duyệt  | Tống số  | Đã duyệt   | Trà lại  | Chưa duyệt                  | Tổng số | Đã duyệt | Trá lại | Chưa duyệt | Tống số | Đã duyệt | Trà lại | Chưa duyệt |
|    | MG MAR Millionena                             | -                    | 5         | 2       |          |         | 2- 100%     | 2        |            |          | 2- 100%                     |         |          |         | 4- 4009/   | 0       |          |         |            |

| Hồ sơ cá nh | ân 🗸 | Hồ sơ chuyên môn 👻 | Hồ sơ nhà trường 👻 | Hệ thống 👻       | Trang chủ      |
|-------------|------|--------------------|--------------------|------------------|----------------|
|             |      |                    | Năm học            | o: 2023 - 2024 v | Cập nhật hồ sơ |

| ŀ   | lồ sơ cá nhân ∽ Hồ sơ     | chuyên môn 👻      | Hồ sơ nhà trường 👻         | Hệ thống 🗸      | Trang chủ                       |             |            |        |        |     |       |        |
|-----|---------------------------|-------------------|----------------------------|-----------------|---------------------------------|-------------|------------|--------|--------|-----|-------|--------|
|     |                           | 3                 | Năm học: 202               | 3 - 2024 🗸 Cł   | nọn loại: Báo cáo               |             |            |        |        |     |       |        |
|     |                           | 0                 | Choose                     | File No file ch | iosen                           |             | 2          |        |        |     |       |        |
|     | Te                        | ên báo cáo: Kết c | quả kiểm tra giữa học kì 1 |                 |                                 | Người kí du | ıyệt: Phạm | Thị Bộ | ~      |     |       |        |
|     | 0                         |                   | Gửi file đi Đã             | i gửi thành côr | n <mark>g.</mark> Tiếp tục thên | n mới       |            |        |        | - 6 |       |        |
| STT | Tên báo c                 | áo                | Cập nhật                   | Tinh trạng      | Người duyệt                     | Duyệt lúc   | Nhận xét   |        | Tải về |     | File+ |        |
| 1   | Báo cáo: Kết quả kiểm tra | giữa học kì 1     | 04/10/2023 16:20:38        | Chưa duyệt      | Phạm Thị Bộ                     |             |            | Xem    | Ļ      | Xóa | ×     | + File |

Trong màn hình trên cần lưu ý:

- Làm theo đúng trình tự

- Nhập tên báo cáo bổ sung ngắn gọn thể hiện báo cáo đó là gì, hoặc thống kê đó là gì.

Ví dụ: Khi chọn loại là báo cáo thì phần tên báo cáo ta nhập ngắn gọn Kết quả kiểm tra giữa học kì 1 (hình trên)

## II. Đưa hồ sơ chuyên môn:

|     |               |              |                                  |                                | РН              | ÒNC<br>T | g giác<br>Rườn | O DỤC<br>NG TI | C VÀ -<br>Iếu f    | ĐÀC      | D TẠO<br>VĨNH | ₽`vi<br>BÌNH<br>HÔN | deo hưới<br>GIAN<br>G | ng dẫn<br>NG | G⊵fy       | in 🖪 S  | •3 Va V  | ăn Nhu  | rong (Exit) |
|-----|---------------|--------------|----------------------------------|--------------------------------|-----------------|----------|----------------|----------------|--------------------|----------|---------------|---------------------|-----------------------|--------------|------------|---------|----------|---------|-------------|
|     | Hồ sơ cá nhâi | 1 <b>•</b> ⊢ | lồ sơ chuỵ                       | yên môn                        | • •             | ð sơ nh  | nà trường 🚽    | нę             | thống <del>-</del> | Tr       | ang chủ       |                     |                       |              |            |         |          |         |             |
|     |               |              | Kế hoạch<br>Kế hoạch<br>Thống kê | của tổ c<br>chuyên<br>và báo c | m<br>môn<br>cáo |          | Năm h          | oc: 202        | 3 - 2024           | ∽) Th    | iống kê kí d  | uyệt                |                       |              |            |         |          |         |             |
|     | THÔNG T       |              |                                  |                                | KEHOA           | H BÀI DẠ | ŅΥ             |                | KÉ HOẠC            | H GIÁO E | oục           |                     | HÓ SƠ CH              | IUYÊN M      | ÔN         |         | HÔ SƠ NH | IÀ TRƯỜ | NG          |
| STT | Họ và tên     | Tông số      | Lượt xem                         | Tông sô                        | Đã duyệt        | Trà lại  | Chưa duyệt     | Tông sô        | Đã duyệt           | Trà lại  | Chưa duyệt    | Tông sô             | Đã duyệt              | Trà lại      | Chưa duyệt | Tông sô | Đã duyệt | Trà lại | Chưa duyệt  |

- Hồ sơ chuyên môn bao gồm các loại (hình trên)
- + Kế hoạch chuyên môn của tổ
- + Kế hoạch chuyên môn của trường
- + Các loại thống kê báo cáo của tổ cũng như của trường

## 1. Cập nhật kế hoạch của tổ

Thực hiện theo quy trình sau

| RƯỜNG<br>á lại Chưa duyệt |
|---------------------------|
| RƯỜNG<br>á lại Chưa duyệt |
| RƯỜNG<br>á lại Chưa duyệt |
| RƯỜNG<br>ă lại Chưa duyệt |
| RƯỜNG<br>á lại Chưa duyệt |
| RƯỜNG<br>á lại Chưa duyệt |
| á lại Chưa duyệt          |
|                           |
|                           |
|                           |
|                           |
|                           |

| Hồ sơ cá nhân 👻 Hồ sơ chuyên môn 👻 Hồ sơ nhà trường 👻 Hệ thống 🌱 Trang chủ                  |
|---------------------------------------------------------------------------------------------|
| 2) Năm học: 2023 - 2024 ~                                                                   |
| Chasse File Na file shasen                                                                  |
|                                                                                             |
| Chọn loại kế hoạch: Kế hoạch giáo dục của tổ chuyên môn 🛛 🗸 Người kí duyệt: Đặng Thị Dung 🗸 |
|                                                                                             |
| 3 Gửi file đi Tiếp tục thêm mới 4                                                           |
|                                                                                             |

Thực hiện theo đúng quy trình từ 1 đến 5

## **2. Cập nhật kế hoạch chuyên môn của nhà trường** Thực hiện theo đúng quy trình sau

| ł   | Hồ sơ cá nhân | - н          | lồ sơ chuy | /ên môn   | - Hà            | sơ nh    | nà trường 👻 | Hệ      | thống 👻   | Tr       | ang chủ      |         |          |         |            |         |          |         |            |
|-----|---------------|--------------|------------|-----------|-----------------|----------|-------------|---------|-----------|----------|--------------|---------|----------|---------|------------|---------|----------|---------|------------|
|     |               |              | Kế hoạch   | của tổ ci | m               |          |             |         |           |          |              |         |          |         |            |         |          |         |            |
|     |               | _0           | Kê hoạch   | chuyên    | môn             |          | Năm hơ      | pc: 202 | 3 - 2024  | ∑ Th     | ống kê kí di | uyệt    |          |         |            |         |          |         |            |
|     | _             |              | Thống kê   | và báo c  | áo              |          |             |         |           |          |              |         |          |         |            |         |          |         |            |
|     | THÔNG TI      | N CHUNG      |            |           | KÉ HOẠC         | H BÀI DẠ | λY          |         | KÉ HOẠCH  | H GIÁO D | 0ŲC          |         | но во сн | UYÊN M  | ÔN         |         | HÔ SƠ NH | à trườ  | NG         |
| STT | Họ và tên     | Tổng số      | Lượt xem   | Tồng số   | Đã duyệt        | Trá lại  | Chưa duyệt  | Tồng số | Đã duyệt  | Trá lại  | Chưa duyệt   | Tổng số | Đã duyệt | Trá lại | Chưa duyệt | Tổng số | Đã duyệt | Trá lại | Chưa duyệt |
| 1   | Vũ Văn Nhương | 7            | 7          | 2         |                 |          | 2= 100%     | 2       |           |          | 2= 100%      | 3       |          |         | 3= 100%    | 0       |          |         |            |
|     |               |              |            |           |                 |          |             |         |           |          |              |         |          |         |            |         |          |         |            |
|     |               |              |            |           |                 |          |             |         |           | _        |              |         |          |         |            |         |          | -       |            |
| ŀ   | Hồ sơ cả nhân | I <b>≁</b> H | lồ sơ chuy | /ên môn   | <del>-</del> на | sơ nh    | nà trường 👻 | Hệ      | thống 👻   | Tri      | ang chủ      |         |          |         |            |         |          |         |            |
|     |               |              |            |           |                 |          | Năm h       | oc: 202 | 23 - 2024 | ~ C      | ập nhật hồ s | so      |          |         |            |         |          |         |            |
|     |               |              |            |           |                 |          |             |         |           |          |              |         | -        | -       |            |         |          |         |            |

| l   | Hồ sơ cá nhân 👻 Hồ sơ chuyên môn 👻 Hồ s        | ơ nhà trường 👻 Hệ th     | iống <del>-</del> Tra | ang chủ          |               |                 |        |       |        |
|-----|------------------------------------------------|--------------------------|-----------------------|------------------|---------------|-----------------|--------|-------|--------|
|     |                                                | Năm h                    | pc: 2023 - 20         | 24 ~             |               |                 |        |       |        |
|     |                                                | Choose File              | No file chose         | n                |               |                 |        | 4     |        |
|     | Chon loại kế hoạch: Kế h                       | oach chỉ đạo các hoạt độ | ng NGLL của           | truràna 🗸 Na     | urời kí duyệt | · Đặng Thị Dung | $\neg$ |       |        |
|     |                                                |                          | IS NOLL OUD           |                  | aorna augyr   | . Dang mi bang  |        |       |        |
|     | 8 6 -                                          | Gửi file đi Đã gửi       | thành công.           | Tiếp tục thêm mó | ri 🔫          | 1               |        |       |        |
| STT | Tên kế hoạch                                   | Cập nhật                 | Tình trạng            | Người duyệt      | Duyệt lúc     | Nhận xét        | Tái về | File+ |        |
| 1   | Kế hoạch chỉ đạo các hoạt động NGLL của trường | 04/10/2023 16:39:30      | Chưa duyệt            | Đặng Thị Dung    |               | Xen             |        | a 💥   | + File |

# 3. Cập nhật thống kê báo cáo

|     | Hồ sơ cá nhâr | I - H    | lồ sơ chu                        | /ên môn                        | - H             | ð sơ ni | nà trường 👻 |          | thống 👻    |          | ang chủ     |         |          |         |            |         |          |         |            |
|-----|---------------|----------|----------------------------------|--------------------------------|-----------------|---------|-------------|----------|------------|----------|-------------|---------|----------|---------|------------|---------|----------|---------|------------|
|     |               |          | Kế hoạch<br>Kế hoach<br>Thống kệ | của tổ c<br>chuyên<br>và báo c | m<br>môn<br>cáo |         | Năm h       | ọc: 202: | 3 - 2024 · | ∽ Th     | ống kê kí d | uyệt    |          |         |            |         |          |         |            |
|     | THÔNG TI      | N.C. JNG |                                  | -                              | KE HOẠC         | H BÁI D | λY          |          | KÉ HOẠCH   | I GIÁO D | ŅС          |         | HÔ SƠ CH | UYÈN M  | ÓN         |         | HÔ SƠ NH | À TRƯỜ  | NG         |
| STI | r Họ và tên   | Tổng số  | Lượt xem                         | Tổng số                        | Đã duyệt        | Trà lại | Chưa duyệt  | Tổng số  | Đã duyệt   | Trá lại  | Chưa duyệt  | Tổng số | Đã duyệt | Trà lại | Chưa duyệt | Tống số | Đã duyệt | Trà lại | Chưa duyệt |
| 1   | Vũ Văn Nhương | 8        | 8                                | 2                              |                 |         | 2= 100%     | 2        |            |          | 2= 100%     | 4       |          |         | 4= 100%    | 0       |          |         |            |

|     |                                 | Năm học: 2023 -     | 2024 🗸 Chọn I   | oại: Chuyên môn   | nhà trường v   | ~             |        |        |     |       |      |
|-----|---------------------------------|---------------------|-----------------|-------------------|----------------|---------------|--------|--------|-----|-------|------|
|     | 3                               | Choo                | se File No file | chosen            |                |               | 2      |        |     |       |      |
| -   | Tân báo cácu 🛙                  |                     |                 |                   | Neu nàoi lef e | duu sâte Dhom |        |        |     |       |      |
|     | Ten bao cao. Ho                 |                     |                 |                   | INGUOT KI C    | uyệt: Phạm    | τηί Βό |        |     |       |      |
|     | 0                               | 6) 👉 Gửi file đi    | Đã gửi thành c  | công. Tiếp tục th | êm mới 🚽       | -             | - 1    |        |     | 5     |      |
| STT | Tên báo cáo                     | Cập nhật            | Tình trạng      | Người duyệt       | Duyệt lúc      | Nhận xét      |        | Tải về | F   | File+ |      |
| 1   | Chuyên môn nhà trường: Học kì 1 | 04/10/2023 16:43:38 | Chưa duyệt      | Phạm Thị Bộ       |                |               | Xem    | ₽      | Xóa | ¥ + i | File |

Tên báo cáo cũng ghi ngắn gọn

## III. Đưa hồ sơ chuyên môn:

|     | Hồ sơ cá nhâi | n <del>v</del> ⊢ | lò sơ chuy | /ên môn | Hồ          | sơ nhà trường                                         | - 116             | thống 👻   | Tr       | ang chủ     |         |          |         |            |         |          |         |            |
|-----|---------------|------------------|------------|---------|-------------|-------------------------------------------------------|-------------------|-----------|----------|-------------|---------|----------|---------|------------|---------|----------|---------|------------|
|     |               |                  |            |         | к<br>н<br>в | ế hoạch giáo dụ<br>ồ sơ các đoàn t<br>áo cáo công khi | c<br>hể 202<br>ai | 23 - 2024 | ∽ Th     | ống kê kí d | uyệt    |          |         |            |         |          |         |            |
|     | THÔNG T       | IN CHUNG         |            |         | KÊI T       | hống kê tổng hợ                                       | 'p                | KÉ HOẠC   | H GIÁO E | оџс         |         | HÔ SƠ CH | IUYÊN M | IÔN        |         | HÔ SƠ NH | A TRƯỜ  | NG         |
| STT | Họ và tên     | Tổng số          | Lượt xem   | Tổng số | Dã duyy     |                                                       |                   | Đã duyệt  | Trà lại  | Chưa duyệt  | Tổng số | Đã duyệt | Trà lại | Chưa duyệt | Tồng số | Đã duyệt | Trà lại | Chưa duyệt |
| 1   | Vũ Văn Nhương | 9                | 9          | 2       | -           | 2= 100%                                               | 2                 |           |          | 2= 100%     | 5       |          |         | 5= 100%    | 0       |          |         |            |

Gồm các loại:

- Kế hoạch giáo dục của nhà trường
- Hồ sơ của các đoàn thể
- Báo cáo công khai
- Thống kê tổng hợp

## 1. Cập nhật kế hoạch giáo dục của nhà trường

| Hồ sơ cá nhân 👻 Hồ sơ chuyên môn 👻 | Hồ sơ nhà trường 👻                                                                | Hệ thống 👻 Trang chủ         |
|------------------------------------|-----------------------------------------------------------------------------------|------------------------------|
|                                    | Kế hoạch giáo dục<br>Hồ sơ các đoàn thể<br>Báo cáo công khai<br>Thống kê tổng hợp | 2023 - 2024 ∽ Cập nhật hỏ sơ |

| Hồ sơ cá nhân <del>√</del> | Hồ sơ chuyên môn <del>-</del> | Hồ sơ nhà trường 🚽 | Hệ thống 🚽       | Trang chủ      |
|----------------------------|-------------------------------|--------------------|------------------|----------------|
|                            |                               | Năm học            | o: 2023 - 2024 × | Cập nhật hồ sơ |

| ŀ   | Hồ sơ cá nhân ∽ Hồ sơ chuyên môn ∽ Hồ sơ n      | hà trường 🚽 🛛 Hệ thốr  | ng 🗸 🛛 Tran   | g chủ          |            |            |        |        |     |       |        |
|-----|-------------------------------------------------|------------------------|---------------|----------------|------------|------------|--------|--------|-----|-------|--------|
|     | 0                                               | Năm học                | 2023 - 2024   | ~              |            |            |        |        |     |       |        |
|     |                                                 | Choose File No         | o file chosen |                |            |            |        |        |     |       |        |
|     | Chọn loại kế hoạch: Kế hoạch xâ                 | y dựng trường chuẩn Qi | uốc gia và KĐ | CL ~           | Người kí d | uyệt: Vũ T | hị Mai | ~      |     |       |        |
|     |                                                 |                        |               | <u> </u>       |            |            |        | ~      |     |       |        |
|     | 3 3                                             | Gui file di Đa gui tha | ann cong. Th  | ep tục thêm mơ |            | - 1        |        |        | •   |       |        |
| STT | Tên kế hoạch                                    | Cập nhật               | Tình trạng    | Người duyệt    | Duyệt lúc  | Nhận xét   |        | Tải về |     | File+ |        |
| 1   | Kế hoạch xây dựng trường chuẩn Quốc gia và KĐCL | 04/10/2023 16:50:46    | Chưa duyệt    | Vũ Thị Mai     |            |            | Xem    | Ţ      | Xóa | ×     | + File |

Cũng giống như các chức năng trên, các bước làm đúng trình tự, chú ý file đính kèm có nhiều file thì cho vào một thư mục rồi nén lại trước khi gửi đi.

# 2. Cập nhật hồ sơ đoàn thể

|     | Hồ sơ cá nhâr         |                    | lồ sơ chuy |         | - н              | ồ sơ nhà trường 👻                                            | Hệ  | thống 👻                            |                             | ang chủ                           |                 |                      |                    |                  |         |                      |                                   |                 |
|-----|-----------------------|--------------------|------------|---------|------------------|--------------------------------------------------------------|-----|------------------------------------|-----------------------------|-----------------------------------|-----------------|----------------------|--------------------|------------------|---------|----------------------|-----------------------------------|-----------------|
|     |                       |                    |            |         | ł                | Kế hoach giáo dục                                            |     |                                    | _                           |                                   |                 |                      |                    |                  |         |                      |                                   |                 |
|     |                       |                    |            | _       | - C              | Hồ sơ các đoàn thể<br>Báo cáo công khai                      | 202 | 3 - 2024 >                         | ∽ Th                        | ống kê kí di                      | uyệt            |                      |                    |                  |         |                      |                                   |                 |
|     | THÔNG TI              | N CHUNG            |            | /       | KÊ I             | Hồ sơ các đoàn thể<br>Báo cáo công khai<br>Fhống kê tổng hợp | 202 | 3 - 2024 \<br>КÉ НОАСН             | ✓ Th                        | ống kê kí di                      | uyệt            | HÔ SƠ CH             | IUYÊN M            | ÓN               |         | HÔ SƠ NH             | À TRƯỜI                           | NG              |
| STI | THÔNG TI<br>Họ và tên | N CHUNG<br>Tổng số | Lượt xem   | Tổng số | KÉI T<br>Đã đuyy | Hồ sơ các đoàn thể<br>Báo cáo công khai<br>Thống kê tổng hợp | 202 | 3 - 2024 ×<br>KÉ HOẠCH<br>Đã duyệt | ✓ Th<br>H GIÁO D<br>Trà lại | ống kê kí dự<br>QụC<br>Chưa duyệt | uyệt<br>Tổng số | HÔ SƠ CH<br>Đã duyệt | IUYÊN M<br>Trà lại | ÔN<br>Chưa duyệt | Tống số | HÔ SƠ NH<br>Đã duyệt | I <mark>À TRƯỜI</mark><br>Trà lại | NG<br>Chưa duyệ |

| н   | ồ sơ cá nhân 👻 Hồ sơ chuyên môn 👻                      | Hồ sơ nhà trường 👻     | Hệ thống 👻      | Trang chủ        |              |          |       |     |       |        |  |
|-----|--------------------------------------------------------|------------------------|-----------------|------------------|--------------|----------|-------|-----|-------|--------|--|
|     |                                                        | CẬP N                  | IHẬT KẾ HOẠO    | CH CỦA ĐOÀN T    | HÉ           |          |       |     |       |        |  |
|     | Năm h                                                  | ọc: 2023 - 2024 ∽ Chọn | lĩnh vực: Nghị  | quyết ∽ Chọn đ   | oàn thể: Côn | ig đoàn  | ~     |     |       |        |  |
|     | 4                                                      | Choo                   | se File No file | chosen           | 2            |          | 3     |     |       |        |  |
|     | Tên bổ sung: Tháng 10 Người duyệt: Phạm Thị Bộ v       |                        |                 |                  |              |          |       |     |       |        |  |
|     |                                                        | Tên bố sư              | ing ghi ngắn gọ | n nhằm làm rõ vă | in bản       |          |       |     |       |        |  |
|     | 6 Gửi file đi Đã gửi thành công. Tiếp tục thêm mới 1 6 |                        |                 |                  |              |          |       |     |       |        |  |
| STT | Tên kế hoạch                                           | Cập nhật               | Tình trạng      | Người duyệt      | Duyệt lúc    | Nhận xét | Tải v | è   | File+ |        |  |
| 1   | Nghị quyết Công đoàn    Tháng 10                       | 04/10/2023 16:56:21    | Chưa duyệt      | Phạm Thị Bộ      |              |          | Xem   | Xóa | × [   | + File |  |

Khi ghi tên bổ sung để đảm bảo khi chọn lĩnh vực, ghép với chọn đoàn thể nó thành một cái tên thể hiện hồ sơ đó là gì. Ví dụ trên có tên là: Nghị quyết công đoàn || Tháng 10.

### **3.** Cập nhật báo cáo công khai

|    | Hồ sơ cá nhân | • H     | lồ sơ chuy | /ên môn | - Hé   | ð sơ nh                       | ià trường 👻                             | Hệ    | thống 🗸  | Tra      | ang chủ     |         |          |         |            |         |          |         |            |
|----|---------------|---------|------------|---------|--------|-------------------------------|-----------------------------------------|-------|----------|----------|-------------|---------|----------|---------|------------|---------|----------|---------|------------|
|    |               |         |            |         | K<br>H | tế hoạc<br>lồ sơ c<br>láo các | th giáo dục<br>ác đoàn thể<br>công khai | 202   | 3 - 2024 | ∽] Th    | ống kê kí d | uyệt    |          |         |            |         |          |         |            |
|    | THÔNG TIN     | CHUNG   |            | _       | KÉI T  | hống k                        | ê tống hơp                              |       | KÉ HOẠC  | I GIÁO D | ŲС          |         | HÒ SƠ CH | IUYÊN M | IÔN        |         | HÔ SƠ NH | À TRƯỜ  | NG         |
| ST | T Họ và tên   | Tổng số | Lượt xem   | Tổng số | Đã d., |                               |                                         | ig số | Đã duyệt | Trá lại  | Chưa duyệt  | Tồng số | Đã duyệt | Trá lại | Chưa duyệt | Tồng số | Đã duyệt | Trá lại | Chưa duyệt |
| 1  | Vũ Văn Nhương | 11      | 11         | 2       |        |                               | 2= 100%                                 | 2     |          |          | 2= 100%     | 5       |          |         | 5= 100%    | 2       |          |         | 2= 100%    |

| F   | lỏ sơ cá nhân ∽ Hồ sơ chuyên môi                                                                                                    | n 👻 Hồ sơ nhà trường 🚽 | Hệ thống                           | + Trang chú                   |              |             |          |        |     |       |        |
|-----|----------------------------------------------------------------------------------------------------|------------------------|------------------------------------|-------------------------------|--------------|-------------|----------|--------|-----|-------|--------|
|     |                                                                                                    |                        | CẬP NHẬT                           | CÔNG KHAI                     |              |             |          |        |     |       |        |
|     |                                                                                                    | Năm học: 2023 - 2      | 024 🗸 Chọn lĩn<br>pose File No fil | nh vực: Công kha<br>le chosen | i chất lượng | ~           | _        | 2      |     |       |        |
|     | Tên bổ sung                                                                                                    | Học kì 2               |                                    |                               | Người d      | duyệt: Phạm | ı Thị Bộ | ~      |     |       |        |
|     |                                                                                                    | Tên bổ                 | sung ghi ngắn g                    | gọn nhằm làm rõ v             | ăn bản       |             |          | -      |     |       |        |
|     | Image: Second state of the second state of the second s |                        |                                    |                               |              |             |          |        |     |       |        |
| STT | Tên hồ sơ                                                                                                    | Cập nhật               | Tình trạng                         | Người duyệt                   | Duyệt lúc    | Nhận xét    |          | Tái về |     | File+ |        |
| 1   | Công khai chất lượng    Học kì 2                                                                                                    | 04/10/2023 17:01:59    | Chưa duyệt                         | Phạm Thị Bộ                   |              |             | Xem      | J      | Xóa | ×     | + File |

Chú ý: Tên bổ sung được ghép với lĩnh vực công khai để được một cái tên công khai rõ ràng.

# 4. Cập nhật thống kê tổng hợp

|     | Hồ sơ cá nhân | ÷ F     | lồ sơ chuy | vên môn 🔫 | Hồ sơ nh                      | nà trường 🚽                                | Hệ    | thống 👻    | Tra     | ang chủ     |         |          |         |            |         |          |         |            |
|-----|---------------|---------|------------|-----------|-------------------------------|--------------------------------------------|-------|------------|---------|-------------|---------|----------|---------|------------|---------|----------|---------|------------|
|     |               |         |            |           | Kế hoạo<br>Hồ sơ c<br>Báo cáo | ch giáo dục<br>các đoàn thể<br>o công khai | 202   | 3 - 2024 \ | - Th    | ống kê kí d | uyệt    |          |         |            |         |          |         |            |
|     | THÔNG TI      | N CHUNG |            | KÉ        | Thống k                       | kê tổng hợp                                | >     | KÊ HOẠCH   | GIÁO D  | ŲC          |         | HÔ SƠ CH | UYÊN M  | ÔN         |         | HÔ SƠ NH | A TRƯớ  | NG         |
| STT | Họ và tên     | Tống số | Lượt xem   | Tổng số 8 | dujy                          |                                            | ig só | Đã duyệt   | Trà lại | Chưa duyệt  | Tống số | Đã duyệt | Trà lại | Chưa duyệt | Tống số | Đã duyệt | Trà lại | Chưa duyệt |
| 1   | Vũ Văn Nhương | 12      | -12-       | 2         |                               | 2= 100%                                    | 2     |            |         | 2= 100%     | 5       |          |         | 5= 100%    | 3       |          |         | 3= 100%    |

|     |                          | Năm                  | học: 2023 - 202   | 24 🗸 Chọn loại: 🛛  | áo cáo 🗸    |              |         |        |     |       |        |
|-----|--------------------------|----------------------|-------------------|--------------------|-------------|--------------|---------|--------|-----|-------|--------|
|     | 8                        | $\rightarrow$        | Choose File       | lo file chosen     | *           | 2            |         |        |     |       |        |
|     | Tên báo                  | cáo: Sơ kết học kì 1 |                   |                    | Người       | kí duyệt: Vũ | Thị Mai | ~      |     |       |        |
|     |                          | -                    |                   |                    |             |              |         |        |     |       |        |
|     | 9                        | Gửi                  | file đi Đã gửi th | nành công. Tiếp tụ | ic thêm mới | -            |         |        |     |       | 5      |
| STT | Tên báo cáo              | Cập nhật             | Tình trạng        | Người duyệt        | Duyệt lúc   | Nhận xét     |         | Tải về |     | File+ |        |
| 1   | Báo cáo: Sơ kết học kì 1 | 04/10/2023 17:06:56  | Chưa duyệt        | Vũ Thị Mai         |             |              | Xem     | Ţ      | Xóa | ×     | + File |

Sau khi cập nhật kế hoạch thì số liệu được tổng hợp trên website của đơn

#### vi.

|     | Hồ sơ cá nhân <del>-</del> | Hồ sơ   |           |         | Hồ sơ    | ơ nhà t |            | Hệ thờ  | ống 🚽       |         | g chủ       |         |             |         |            |         |          |         |            |
|-----|----------------------------|---------|-----------|---------|----------|---------|------------|---------|-------------|---------|-------------|---------|-------------|---------|------------|---------|----------|---------|------------|
|     |                            |         |           |         |          |         |            |         |             |         |             |         |             |         |            |         |          |         |            |
|     |                            |         |           |         |          |         | Năm học:   | 2023 -  | 2024 ~      | Thốn    | g kê kí duy | ệt      |             |         |            |         |          |         |            |
|     |                            |         |           |         |          |         |            |         |             |         |             |         |             |         |            |         |          |         |            |
|     | THÔNG TIN C                | HUNG    |           |         | KÉ HOAC  | HBÀID   | v          |         | KÉ HOACH    |         | uc          |         | HÒ SƠ CH    | LIVÊN M | ÔN         |         | HỘ SƠ NH |         | NG         |
| STT | Ho và tên                  | Tổng số | Lurot xem | Tống số | Đã duyệt | Trà lai | Chưa duyệt | Tống số | Đã duyệt    | Trà lai | Chưa duyệt  | Tổng số | Đã duyệt    | Trà lai | Chưa duyệt | Tống số | Đã duyệt | Trà lai | Chưa duyệt |
| 1   | Đàm Thị Ngân               | 2       | 2         | 2       | 1= 50%   |         | uujyt      | 0       | 2.1. Dwy 44 |         | wajye       | 0       | The purpose |         |            | 0       | Jul) + 1 |         |            |
| 2   | Đặng Thị Dung              | 1       | 1         | 1       |          |         | 1= 100%    | 0       |             |         |             | 0       |             |         |            | 0       |          |         |            |
| 3   | Đỗ Thế Thành               | 6       | 6         | 0       |          |         |            | 5       |             |         | 5= 100%     | 1       |             |         | 1= 100%    | 0       |          |         |            |
| 4   | Đỗ Thị Quyên               | 1       | 1         | 1       |          |         | 1= 100%    | 0       |             |         |             | 0       |             |         |            | 0       |          |         |            |
| 5   | Hoàng Thị Huệ              | 10      | 10        | 5       |          |         | 5= 100%    | 0       |             |         |             | 5       |             |         | 5= 100%    | 0       |          |         |            |
| 6   | Nguyễn Thị Hòa             | 2       | 2         | 2       |          |         | 1= 50%     | 0       |             |         |             | 0       |             |         |            | 0       |          |         |            |
| 7   | Nguyễn Thúy Vân            | 3       | 3         | 0       |          |         |            | 3       |             |         | 3= 100%     | 0       |             |         |            | 0       |          |         |            |
| 8   | Nguyễn Văn Hùng            | 6       | 14        | 5       |          |         | 5= 100%    | 1       |             |         | 1= 100%     | 0       |             |         |            | 0       |          |         |            |
| 9   | Phạm Thị Hồng              | 1       | 1         | 1       |          |         | 1= 100%    | 0       |             |         |             | 0       |             |         |            | 0       |          |         |            |
| 10  | Phạm Thị Minh Tuyền        | 3       | 3         | 3       |          |         | 2= 66%     | 0       |             |         |             | 0       |             |         |            | 0       |          |         |            |
| 11  | Phạm Thị Nguyệt            | 2       | 2         | 1       |          |         | 1= 100%    | 0       |             |         |             | 1       |             |         | 1= 100%    | 0       |          |         |            |
| 12  | Phạm Thị Tâm               | 5       | 5         | 5       |          |         | 4= 80%     | 0       |             |         |             | 0       |             |         |            | 0       |          |         |            |
| 13  | Trần Mỹ Duyên              | 5       | 5         | 0       |          |         |            | 5       |             |         | 5= 100%     | 0       |             |         |            | 0       |          |         |            |
| 14  | Trần Thị Liên              | 5       | 5         | 4       |          |         | 4= 100%    | 1       |             |         | 1= 100%     | 0       |             |         |            | 0       |          |         |            |
| 15  | Vũ Hồng Vân                | 5       | 9         | 5       |          |         | 4= 80%     | 0       |             |         |             | 0       |             |         |            | 0       |          |         |            |
| 16  | Vũ Thị Kim Quyên           | 5       | 5         | 0       |          |         |            | 0       |             |         |             | 5       |             |         | 5= 100%    | 0       |          |         |            |
| 17  | Vũ Thị Quỳnh Mai           | 2       | 3         | 1       |          |         |            | 0       |             |         |             | 1       |             |         | 1= 100%    | 0       |          |         |            |
|     |                            |         |           |         |          |         |            |         |             |         |             |         |             |         |            |         |          |         |            |

## C. Phần thứ ba: Kí duyệt

Chia ra làm ba loại:

- 1. Kí duyệt hồ sơ cá nhân
  - 1.1. Kế hoạch bài dạy

  - 1.2. Kế hoạch giáo dục
     1.3. Các loại kế hoạch khác
  - 1.4. Thống kê báo cáo của cá nhân
- 2. Kí duyệt hồ sở chuyên môn
- 3. Kí duyệt hồ sơ nhà trường

## 1. Kí duyệt hồ sơ cá nhân

### 1.1. Kí duyệt kế hoạch bài dạy

Các bước thực hiện như sau:

|     | Hồ sơ cá nhâr | i≠ H    | lò sơ chuy | /ên môn | • н      | lð sơ nh  | a trường 👻 | Hệ | thống 👻                                     | Trang                      | chủ    |         |          |         |            |         |          |         |            |
|-----|---------------|---------|------------|---------|----------|-----------|------------|----|---------------------------------------------|----------------------------|--------|---------|----------|---------|------------|---------|----------|---------|------------|
|     |               |         |            |         |          | _         | Năm h      |    | nân quyền k<br>uyệt hồ sơ c<br>uyệt hô sơ c | í duyệt<br>á nhân<br>h.môn | ) kí d | uyệt    |          |         |            |         |          |         |            |
|     | THÔNG TI      | N CHUNG |            | -       | KÉ HOẠ   | CH BÀI DẠ | (Y         | Du | uyệt hồ sơ tr                               | ường                       |        |         | HÒ SƠ CH | IUYÊN M | IÓN        |         | HÔ SƠ NH | à trườ  | NG         |
| STT | Họ và tên     | Tổng số | Luot xem   | tong số | Đã duyệt | Trà lại   | Chưa duyệt | To |                                             |                            | duyệt  | Tổng số | Đã duyệt | Trà lại | Chưa duyệt | Tổng số | Đã duyệt | Trá lại | Chưa duyệt |
| 1   | Vũ Văn Nhương | 13      | 13         | 2       |          |           | 2= 100%    | 2  |                                             | 2                          | = 100% | 5       |          |         | 5= 100%    | 4       |          |         | 4= 100%    |

Đăng nhập bằng tài khoản người kí duyệt

|                           |                  |                                    | PHO       | ÒNG GIÁO DỤ(<br>TRƯỜNG T               | C VÀ ĐÀC<br>Iều học      | ) TẠO BÌN<br>VĨNH HÒ | H GIANG<br>NG |     |                 |       |
|---------------------------|------------------|------------------------------------|-----------|----------------------------------------|--------------------------|----------------------|---------------|-----|-----------------|-------|
| Hồ sơ cá nhâi             |                  | Hồ sơ chuyên môn                   |           | sơ nhà trường 👻 Hệ                     | thống 🗸 Tra              | ang chủ              |               |     |                 |       |
|                           |                  |                                    |           | Năm                                    | n học: 2023 - 20         | 24 ~                 |               |     |                 |       |
|                           |                  |                                    | Ki        | duyệt bài dạy Kí duyệt                 | KHGD Kế ho               | ạch khác Kí di       | uyệt báo cáo  | ~   |                 |       |
|                           |                  |                                    | -         |                                        |                          |                      |               |     |                 |       |
| STT Kế hoạch              | Lớp              | Người soạn                         | Tuần      | Cập nhật                               | Tình trạng               | Duyệt lúc            | Nhận xét      | -   | Tải về          |       |
| 1 Văn hóa                 | 1                | Vũ Văn Nhương                      | 3         | 04/10/2023 19:43:05                    | Chưa duyệt               |                      |               | Xem | Duyệt           | Kí số |
| STT Kế hoạch<br>1 Văn hóa | <b>Ló</b> р<br>1 | <b>Người soạn</b><br>Vũ Văn Nhương | Tuần<br>3 | <b>Cập nhật</b><br>04/10/2023 19:43:05 | Tinh trạng<br>Chưa duyệt | Duyệt lúc            | Nhận xét      | Xem | Tải về<br>Duyệt |       |

Đối với cấp tiểu học việc kí duyệt được phân cho 2 người, một người duyệt trước (thường là tổ chuyên môn) một người kí duyệt (thường là ban giám hiệu). *Các bước duyệt của tổ chuyên môn:* 

- Click nút "Duyệt" (hình trên)
- Màn hình kí duyệt

| Hồ sơ cá nhân <del>-</del> | Hồ sơ chuyên môn 😽 | Hồ sơ nhà trường 👻                     | Hệ thống 👻     | Trang chủ   |   |
|----------------------------|--------------------|----------------------------------------|----------------|-------------|---|
|                            |                    |                                        | Copyright © Đặ | ng Thị Dung |   |
|                            |                    |                                        |                |             |   |
|                            | Bài soan đảm bảo   | ç <u>nộ</u> i dung <u>và phương ph</u> | áp             |             | ] |
| N                          | hận xét:           | 1                                      |                |             | 4 |
|                            |                    |                                        |                |             |   |
|                            |                    |                                        | Trả lại file   | Đồng ý      |   |

- Nếu kế hoạch không đảm bảo yêu cầu thì ghi nhận xét và bấm nút "Trả lại file".

Nếu kế hoạch đảm bảo yêu cầu thì người duyệt ghi nhận xét và bấm nút
 "Đồng ý"

|     | Hồ sơ cá nhâ |     | Hồ sơ chuyên m |      | Hồ sơ nhà trường 🚽  | Hệ thống 🚽  | Trang chủ           |                                             |     |        |       |       |
|-----|--------------|-----|----------------|------|---------------------|-------------|---------------------|---------------------------------------------|-----|--------|-------|-------|
|     |              |     |                |      |                     | Năm học: 20 | 023 - 2024 🗸        |                                             |     |        |       |       |
|     |              |     |                |      | Kí duyệt bài dạy Kí | duyệt KHGD  | Kế hoạch khác Kí c  | luyệt báo cáo                               |     |        |       |       |
| STT | Kế hoạch     | Lớp | Người soạn     | Tuần | Cập nhật            | Tình trạng  | Duyệt lúc           | Nhận xét                                    |     | Tải về |       |       |
| 1   | Văn hóa      | 1   | Vũ Văn Nhương  | 3    | 04/10/2023 19:43:05 | Đã kiểm tra | 04/10/2023 19:53:42 | Bài soạn đảm bảo nội dung<br>và phương pháp | Xem | Ţ      | Duyệt | Kí số |
|     |              |     |                |      |                     |             |                     |                                             |     |        |       |       |

- Sau khi tổ chuyên môn duyệt xong, thông tin về kế hoạch được mô tả (hình trên). Tình trạng = "Đã kiểm tra", thời gian duyệt, nhận xét ...

#### Các bước kí số

- Người được phân công kí số đăng nhập bằng tài khoản cá nhân, sau khi đăng nhập, xuất hiện màn hình

|     |          |     |               |      |                     | Năm học: 2   | 023 - 2024 ~        |                                             |        |       |       |
|-----|----------|-----|---------------|------|---------------------|--------------|---------------------|---------------------------------------------|--------|-------|-------|
|     |          |     |               |      | Kí duyệt bài dạy K  | í duyệt KHGD | Kế hoạch khác Kí d  | uyệt báo cáo                                |        |       |       |
|     |          |     |               |      |                     |              |                     |                                             |        |       |       |
| STT | Kế hoạch | Lớp | Người soạn    | Tuần | Cập nhật            | Tình trạng   | Duyệt lúc           | Nhận xét                                    | Tải về |       |       |
| 1   | Văn hóa  | 1   | Vũ Văn Nhương | 1    | 04/10/2023 15:43:33 | Chưa duyệt   |                     |                                             | Xem    | Duyệt | Kí số |
| 2   | Văn hóa  | 1   | Vũ Văn Nhương | 2    | 04/10/2023 15:49:31 | Chưa duyệt   |                     |                                             | Xem    | Duyệt | Kí số |
| 3   | Vän hóa  | 1   | Vũ Văn Nhương | 3    | 04/10/2023 19:43:05 | Đã kiểm tra  | 04/10/2023 19:53:42 | Bài soạn đảm bảo nội dung<br>và phương pháp | Xem 👤  | Duyệt | Kí số |

- Kiểm tra thông tin, xem xét tổ trưởng đã duyệt và nhận xét chưa? nếu tổ trưởng đã xét duyệt thì người kí số bấm nút "Kí số" (hình trên)

|   | Hồ sơ cá nhân 🗸 | Hồ sơ chuyên môn 🚽 | Hồ sơ nhà trường 🚽    | Hệ thống 🚽    | Trang chủ |
|---|-----------------|--------------------|-----------------------|---------------|-----------|
| ļ |                 |                    |                       | Copyright © V | ū Thị Mai |
| l |                 | Dàng ứ với phâp v  | uét aủa tễ abuyên mên |               |           |
|   | Ni              | iân xét:           | xer chá ro cunxeu mou |               |           |
| ł |                 |                    |                       |               |           |
|   |                 |                    |                       | Trả lại file  | Ki duyệt  |

- Trong trường hợp người kí số thấy kế hoạch không đảm bảo thì vẫn nhận xét và bấm nút "Trả lại file". Nếu thấy kế hoạch đảm bảo yêu cầu thì ghi nhận xét và bấm nút "Kí duyệt"

| STT | Kế hoạch | Lớp | Người soạn    | Tuần | Cập nhật            | Tình trạng | Duyệt lúc           | Nhận xét                                 |     | Tải về |       |       |
|-----|----------|-----|---------------|------|---------------------|------------|---------------------|------------------------------------------|-----|--------|-------|-------|
| 1   | Văn hóa  | 1   | Vũ Văn Nhương | 1    | 04/10/2023 15:43:33 | Chưa duyệt |                     |                                          | Xem | Ţ      | Duyệt | Kí số |
| 2   | Văn hóa  | 1   | Vũ Văn Nhương | 2    | 04/10/2023 15:49:31 | Chưa duyệt |                     |                                          | Xem |        | Duyệt | Kí số |
| 3   | Văn hóa  | 1   | Vũ Văn Nhương | 3    | 04/10/2023 19:43:05 | Đã duyệt   | 04/10/2023 20:04:44 | Đồng ý với nhận xét của tổ<br>chuyên môn | Xem | Ţ      | Duyệt | Kí số |

- Kế hoạch sau khi đã được kí duyệt thì nút "Duyệt" và nút "Kí số" mờ đi và chuyển màu đỏ, người kí không kí lại được nữa, người soạn cũng không xóa được dòng chứa kế hoạch đó.

- Kiểm tra lại file sau khi kí, bấm nút "Xem" trực tiếp hoặc tải file pdf về máy để xem

- Đầu mỗi trang kế hoạch, in bản quyền người soạn, thời gian đưa lên. Cuối mỗi trang kế hoạch, in xác nhận người kí, thời gian kí

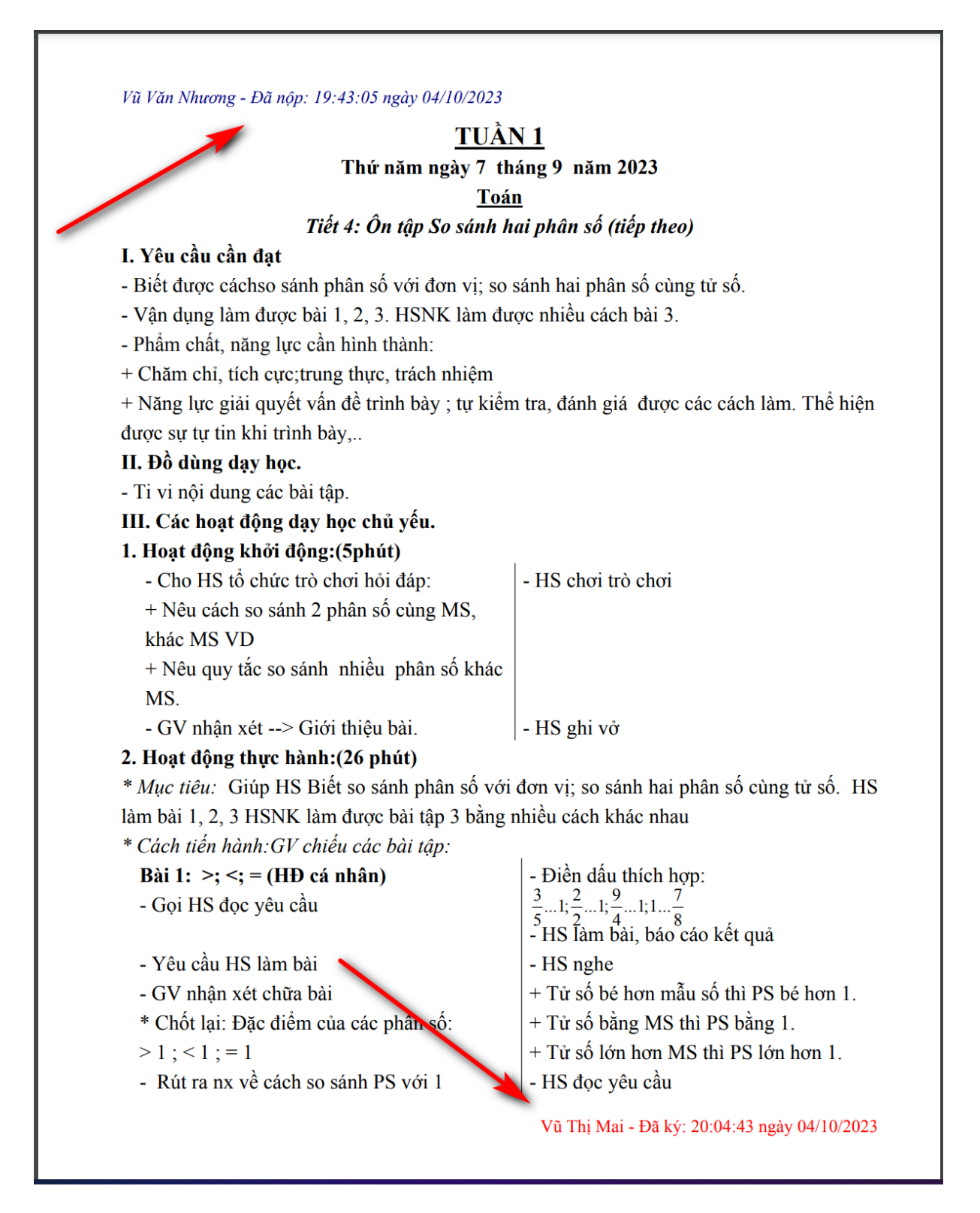

- Trang cuối

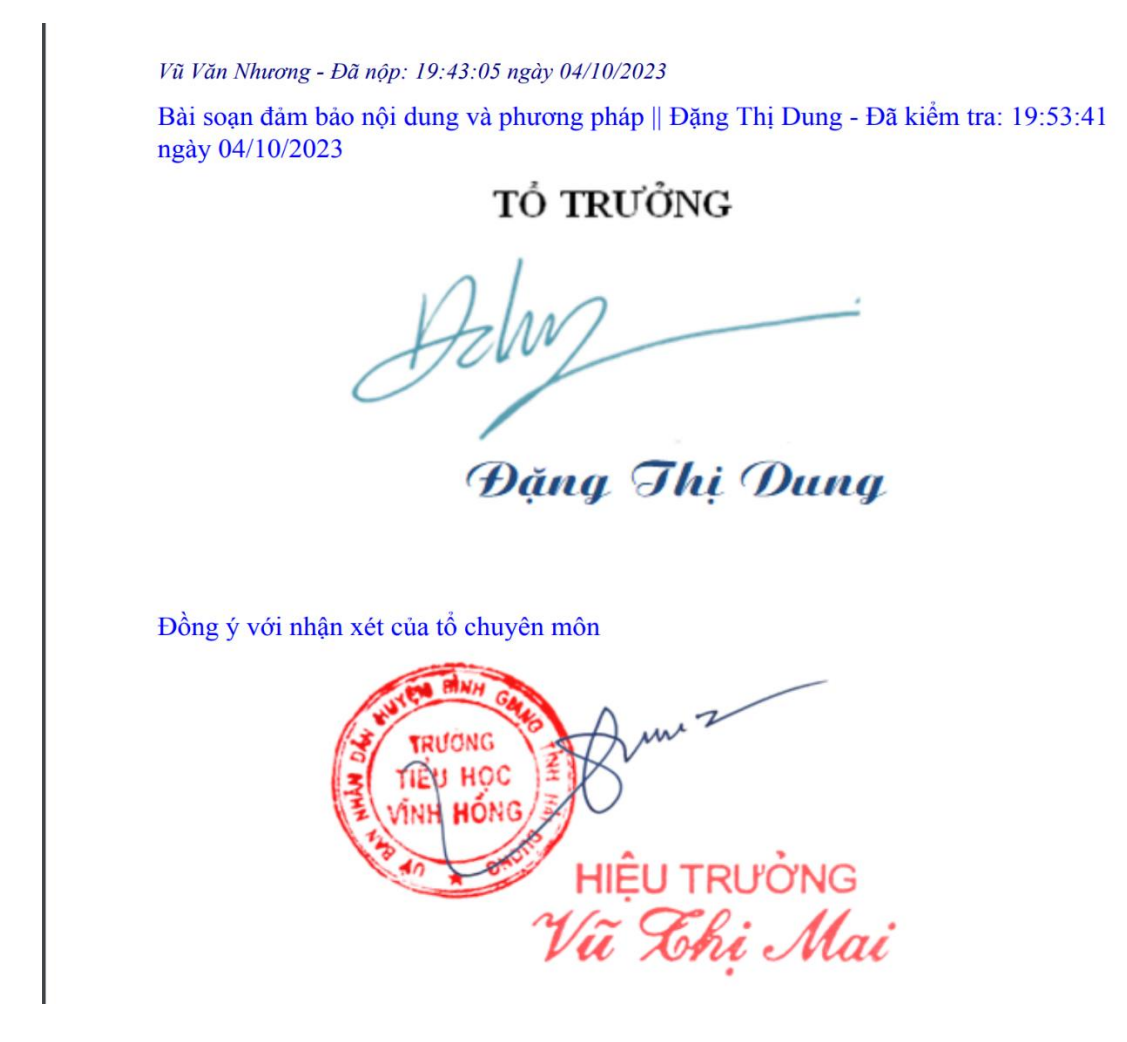

- Trang cuối là phần nhận xét của tổ chuyên môn, kí duyệt của Hiệu trưởng.

- Với quy trình số hóa tự động này việc bảo mật và tính pháp lí được đề cao, người kí duyệt chỉ được thực hiện một lần, kế hoạch sau kí duyệt được "Khắc sâu" bản quyền người soạn trên từng trang

- Kế hoạch thể hiện rõ thời gian tính bằng giây công việc của người soạn và người kí, giúp cho nhà quản lí đánh giá được tiến độ thực hiện nhiệm vụ chuyên môn của các cá nhân từ giáo viên đến lãnh đạo

| STI | Môn học                             | Tuần<br>(bài) | Cập nhật                            | Tình<br>trạng | Người kiểm<br>tra | Người<br>duyệt | Duyệt lúc              | Nhận xét                                 |     |        | Tải về |
|-----|-------------------------------------|---------------|-------------------------------------|---------------|-------------------|----------------|------------------------|------------------------------------------|-----|--------|--------|
| 1   | Môn học Văn hóa - Lớp 1 -<br>Tuần 1 | 1             | 04/10/2023<br>15:43:33              | Chưa<br>duyệt | Phạm Thị Bộ       | Vũ Thị Mai     |                        |                                          | Xem | File + | ₹      |
| 2   | Môn học Văn hóa - Lớp 1 -<br>Tuần 2 | 2             | 04/10/2023<br>1 <del>5.49</del> :31 | Chưa<br>duyệt | Phạm Thị Bộ       | Vũ Thị Mai     |                        |                                          | Xem | File + | Ŧ      |
| 3   | Môn học Văn hóa - Lớp 1 -<br>Tuần 3 | 3             | 04/10/2023<br>19:43:05              | Đã duyệt      | Đặng Thị<br>Dung  | Vũ Thị Mai     | 04/10/2023<br>20:04:44 | Đồng ý với nhận xét của tổ chuyên<br>môn | Xem | File + | Ţ      |

- Giáo viên đăng nhập bằng tài khoản cá nhân sẽ biết tình trạng hồ sơ của mình. Biết được kế hoạch nào đã duyệt, kế hoạch nào bị trả lại, kế hoạch nào chưa duyệt ...

- Phòng Giáo dục nắm được tổng thể của mỗi nhà trường về việc thực hiện kế hoạch trên trang thông tin điện tử của Phòng.

### 1.2. Kí duyệt kế hoạch giáo dục và các loại thống kê báo cáo

\* Người kí thực hiện tương tự các bước như trên

## D. Một số lưu ý quan trọng

1. Hồ sơ chưa được kí duyệt giáo viên có thể xóa dòng

2. Hồ sơ sau khi đã kí duyệt không chỉnh sửa và không thực hiện được chức năng xóa dòng.

3. Chỉ có người được giao nhiệm vụ duyệt hoặc kí số thì mới có chức năng kí duyệt.

### Trong quá trình triển khai có vướng mắc, hãy liên hệ và góp ý với:

Điện thoại và zalo: 0969.020.969 - 0982.076.086 - 0983.328.746